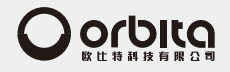

感谢您购买本产品,使用前请仔细阅读说明书 为方便今后参考,请妥善保管本说明书 本说明书如有变更恕不另行通知 本公司不承担由于用户错误操作引起的事故和危害

# **欧比特智能锁** (APP操作说明)

V2019-01

惠州市欧比特科技有限公司(国内营销中心,生产基地) 地址:中国广东省惠州市惠阳区新圩镇长布村欧比特科技园 电话:0752-36335010752-36335020752-3633503 传真:0752-36336000752-3633900 服务电话:400-834-6688 中文宫网:www.orbitalock.com

# 目录

# 1:设备添加流程

| 1-1:登录APP     | 2 |
|---------------|---|
| 1-2:添加WIFI锁   | 2 |
| 1-3:门锁添加管理员钥匙 | 5 |

# 2:设备分享功能

| 2-1:二维码分享         | 5  |
|-------------------|----|
| 2-2:添加设备用户        | 7  |
| 2-2-1.管理家庭成员      | 7  |
| 2-2-2: 管理家庭成员门锁权限 | 8  |
| 2-2-3.管理锁的关联用户    | 9  |
|                   |    |
| 3:APP开锁流程         | 10 |
| 4:添加钥匙            | 10 |
| 5:删除钥匙            | 12 |
|                   |    |
| 6:门锁高级功能          | 13 |
| 7:修改密码            | 14 |
|                   |    |
| 8:临时授权            | 15 |

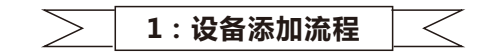

# 1-1:登录APP

1、确保您的移动设备有安装【慧享家】APP。(可在各应用市场搜索"慧享家"下载 安装).

2、按照提示输入【手机号】、【验证码】。也可选择【QQ 登录】、【邮箱登录】。
 3、点击【登录】,进入 APP 主界面。

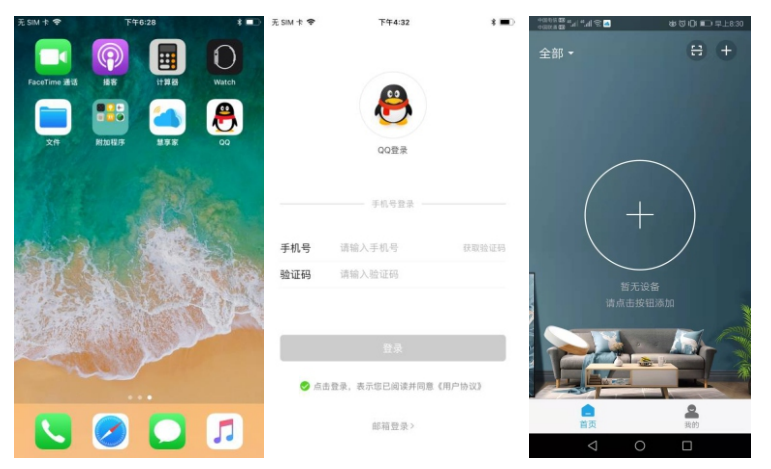

## 1-2:添加WIFI锁

1、 依次点击【添加联网设备】、【非蓝牙智能锁】、【WI-FI 锁】。

2、 填写 WI-FI 密码,点击【下一步】。(确认 WIFI 名称是否正确、确保 WIFI 不是 5G 频段)

| San and a second second | 移び回回上年9:08 | - 1994 C 🕮 "al "al 😤 🎦 🛃 | 😸 🖾 🕕 💷 上午9:08 | - 10 4 m (10 m al 1 m al 1 🛠 🖬 🚼 | 数 🕲 🕕 📼 上年9.08 |
|----------------------------------------------------------------------------------------------------|------------|--------------------------|----------------|----------------------------------|----------------|
| く 添加联网设                                                                                                    | <b>a</b>   | < 非蓝牙智                   | 能锁             | 上一步                              |                |
| 蓝牙锁                                                                                                    | >          | 添加不带蓝牙功能的智能锁             | >              |                                  |                |
| 非蓝牙智能锁                                                                                                    | >          | S WI-FI锁                 | >              | <u>当前Wi-Fi 授</u> 权               | 又并打开定位         |
| 挂锁                                                                                                    |            | NB NB-IoT锁               | >              | ( anada)                         | 41.52          |
| 蓝牙挂锁                                                                                                    | >          |                          |                |                                  |                |
| 网关                                                                                                    |            |                          |                | WI-FI密码 请输入当时                    | WI-FI密码 O      |
| 智慧网关                                                                                                    | >          |                          |                | 暂不支持5G频段的WI-FI无约                 | 北网络            |
|                                                                                                    |            |                          |                | 下-                               | 步              |
| 摄像机                                                                                                    |            |                          |                |                                  |                |
| ◎ 摄像机                                                                                                    | >          |                          |                |                                  |                |
| ◎ 智能猫眼                                                                                                    | >          |                          |                |                                  |                |
| 0                                                                                                    |            |                          |                |                                  |                |

1-3: 根据提示长按门锁【设置按键】5S,门锁提示"初始化成功", APP 内确认操作,点击【下一步】。

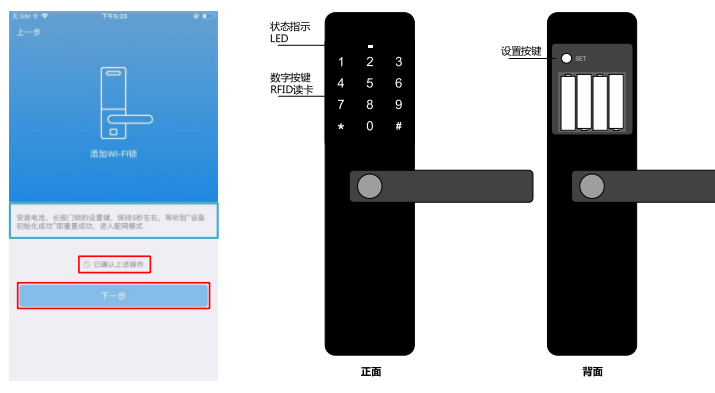

1-4: 安卓手机使用【慧享家】 , 点击【下一步】后 , 会自动进行添加 WiFi 锁的操作 , 等待提示 WiFi 锁添加成功。

1-5: iOS 手机使用【慧享家】, 点击【下一步】后, 需要手动配网 WiFi 锁。 ①APP 内点击【去设置 Wi-Fi】, 在【无线局域网】设置内, 点击连接 【HXJIOT-WIFILOCK-000-XXX】的 WiFi。

2②返回【慧享家】APP内,等待提示WiFi锁添加成功。 1-6:添加WiFi锁成功,修改【设备名称】,点击【完成】。

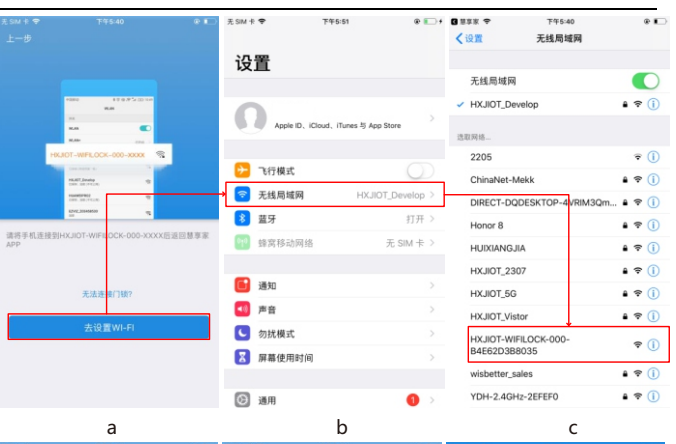

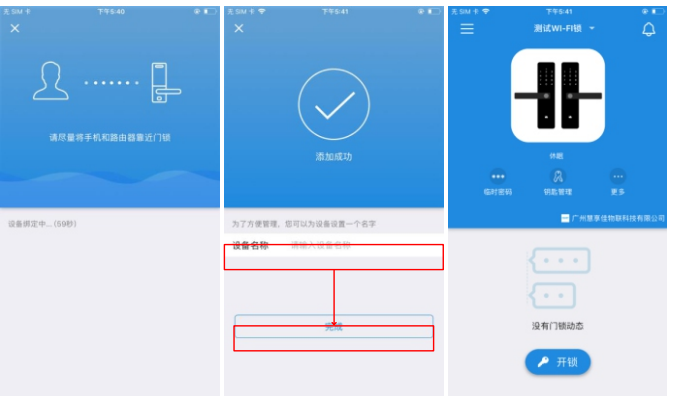

е

f

# 1-3 门锁添加管理员钥匙

1: 点亮门锁屏幕,点击【\*】+【#】,进入验证管理员,管理员密码默认为【123456】,点击【#】号确认,(不同型号的门锁,初始管理员密码可能存在差别)。 2: 依次选择【管理员设置】、【录入管理员】,选择要录入的管理员编号,点击【#】 号确认。

3: 输入 6~15 位的管理员密码,点击【#】号确认。再次输入并点击【#】号确认。 4: 等待显示屏息屏或连续点击【\*】号退出设置。

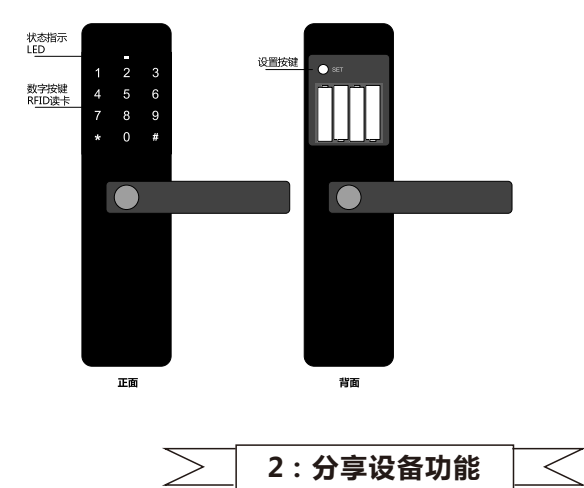

#### 2-1 二维码分享

2-1-1:查看设备二维码:

①门锁信息主界面点击【更多】选项。

②【更多】选项内点击选择【设备二维码】。

③ 展示【设备二维码】,用于他人扫描添加设备,可选择【保存图片】。

2-1-2: 扫描二维码:

5

①门锁信息主界面点击左上角选项。

②点击选择【扫描二维码】选项。

③扫描要添加设备的二维码,通过门锁管理员验证后,完成添加门锁。

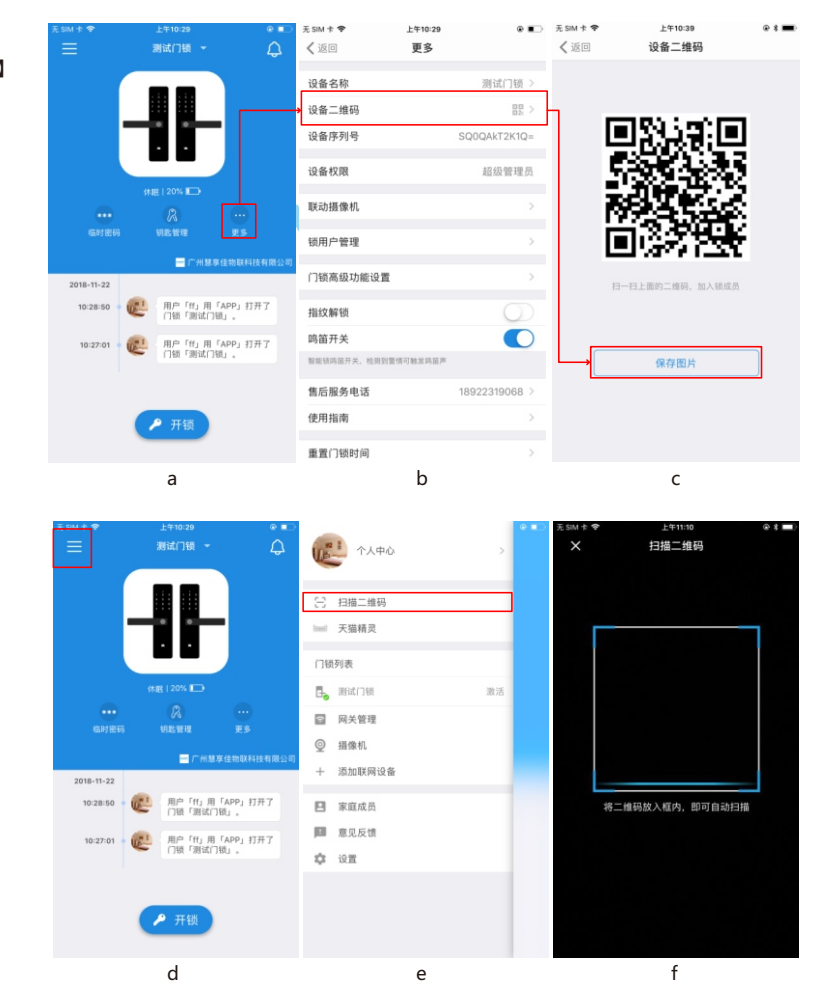

## 2-2 添加设备用户

#### 2-2-1 管理家庭成员

- 1、门锁信息主界面点击左上角选项。
- 2、 点击【家庭成员】,【家庭成员】管理和电话簿管理相同。
- 3、 界面展示所有家庭成员,可选择【添加家庭成员】进行添加。
- 4、 点击【添加家庭成员】,进入到手机通讯录展示界面,可选择联系人进行添加。
- 5、 也可点击【手动添加】, 输入手机号后, 点击【发送邀请】。
- 6、 被邀请人在 APP 内接收到邀请通知,可选择【接受邀请】,【拒绝邀请】,【取消】。

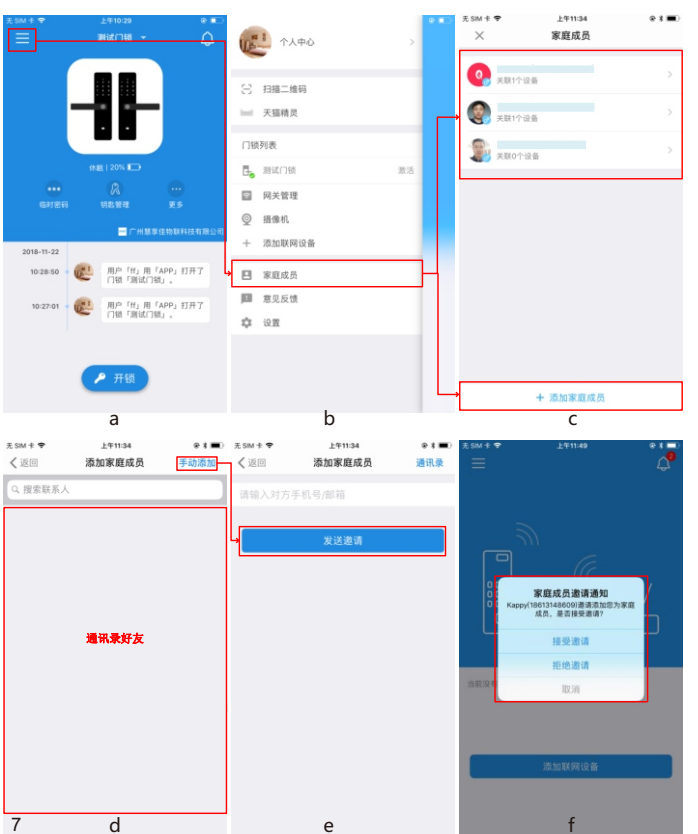

2-2-2 管理家庭成员门锁权限
①门锁信息主界面点击左上角选项,点击【家庭成员】。
②选择某一家庭成员,展示家庭成员【详细资料】。
③为家庭成员添加设备授权,点击【添加设备授权】。

④选择要授权给家庭成员的设备—选择授权类型—设置详细授权的功能。

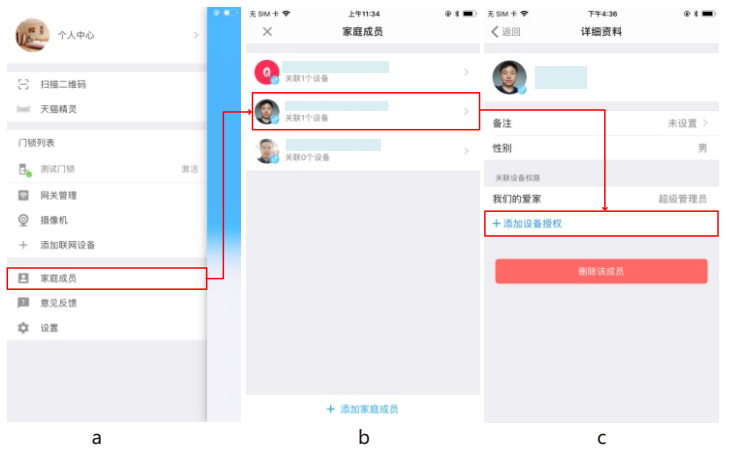

| £ SM + ♥<br>く返回   | <sub>上午10:57</sub><br>请选择要授权的设备 | €∎⊃ | 无 sm + ♥<br><b>〈</b> 返回 | <sup>下年4:37</sup><br>选择授权类型 | • * 🗩 | 无 sm + ♥<br>【返回 | <sup>下午4:37</sup><br>菜单权限设置 | • * 🔳      |
|-------------------|---------------------------------|-----|-------------------------|-----------------------------|-------|-----------------|-----------------------------|------------|
| - <b>II</b> - mit | 1'748                           | 5   | 超级管理员                   |                             |       | 添加钥匙            |                             | $\bigcirc$ |
| <i>03</i> III     | 1 7 50                          |     | 管理员                     |                             |       | 门锁用户管理          |                             | $\bigcirc$ |
|                   |                                 |     | 普通用户                    |                             |       | 蓝牙固件升级          |                             | $\bigcirc$ |
|                   |                                 |     | 观察者                     |                             |       | 同步门锁时间          |                             | $\bigcirc$ |
|                   |                                 |     |                         |                             |       | 门锁高级功能          | 设置                          | $\bigcirc$ |
|                   |                                 |     |                         |                             |       |                 |                             |            |
|                   |                                 |     |                         |                             |       |                 |                             |            |
|                   |                                 |     |                         |                             |       |                 |                             |            |
|                   |                                 |     |                         |                             |       |                 |                             |            |
|                   |                                 |     |                         |                             |       |                 |                             |            |
|                   |                                 |     |                         |                             |       |                 |                             |            |
|                   |                                 |     |                         |                             |       |                 |                             |            |
|                   |                                 |     |                         |                             |       |                 |                             |            |
|                   |                                 |     |                         |                             |       |                 |                             |            |
|                   | d                               |     |                         | е                           |       |                 | t                           |            |

### 2-2-3 管理锁的关联用户

①点击主界面上方的【门锁备注】,选择需要管理的门锁。

②点击门锁信息主界面的【更多】,点击【锁用户管理】。

③界面展示此门锁关联的所有用户,可点击用户查看个人信息,可点击【添加锁用户】 讲行添加。

④可洗择家庭成员关联此门锁,也可点击【添加家庭成员】添加。

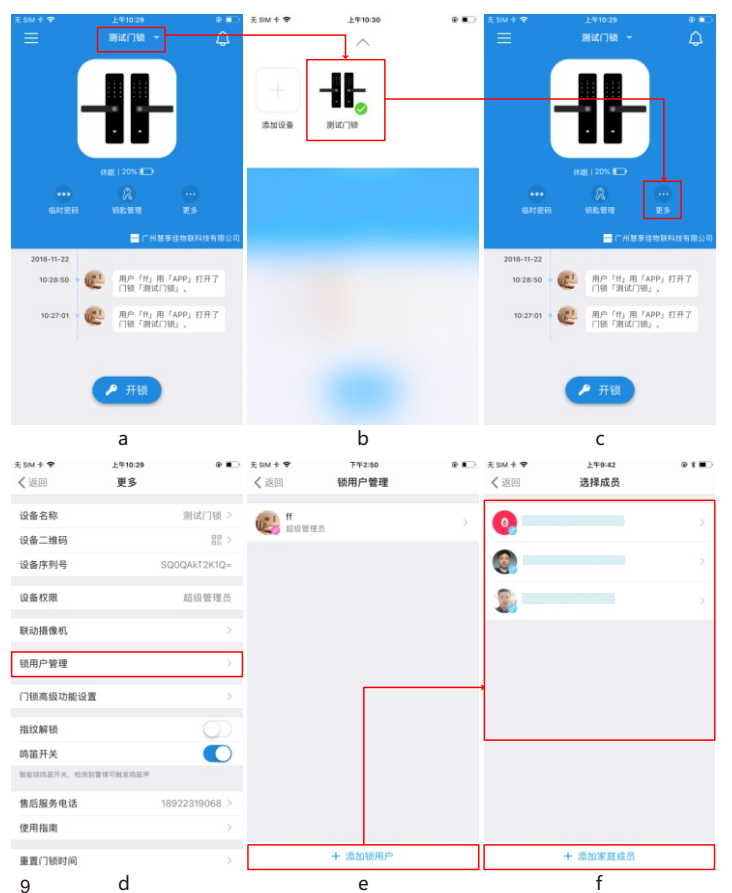

3:APP开锁流程

- 1、 在 WiFi 锁信息主界面点击【开锁】, 输入开锁密码, 点击【确定】。
- 2. 点亮门锁屏幕,实现门锁端开锁成功。

3. 在门锁主界面会展示开锁记录。

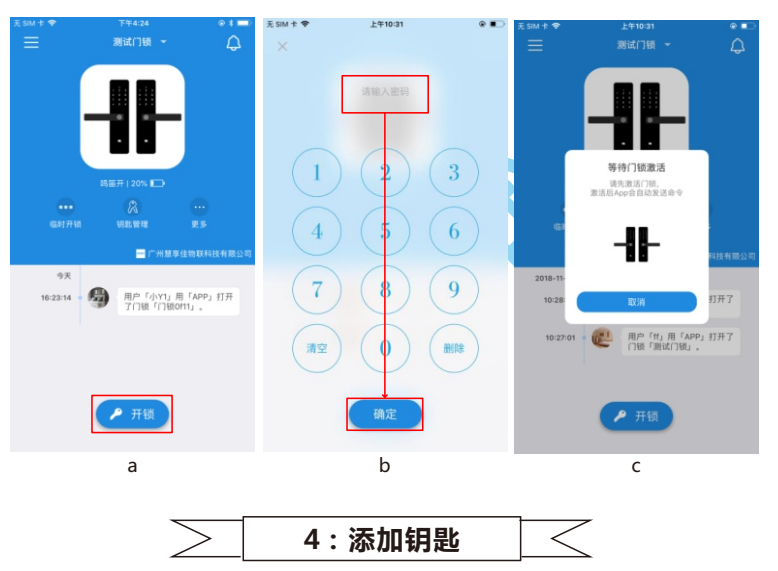

#### 前提:添加钥匙前请在门锁端添加管理员钥匙!!!

- 1、门锁主界面点击【钥匙管理】,点击【添加钥匙】。
- 2. 洗择添加的钥匙种类:

① 添加密码类钥匙,点击【密码钥匙】,输入密码后,点击【完成】,点亮门锁屏幕, 完成添加钥匙。

②添加指纹/卡片/遥控钥匙,点击【指纹/卡片/遥控钥匙】,输入密码后,点击【完成】 , 点亮门锁屏幕, 在门锁端完成添加钥匙,

3. 添加完钥匙后,【钥匙管理】内展示添加的钥匙编号,在门锁主界面显示添加密码 的信息。 10

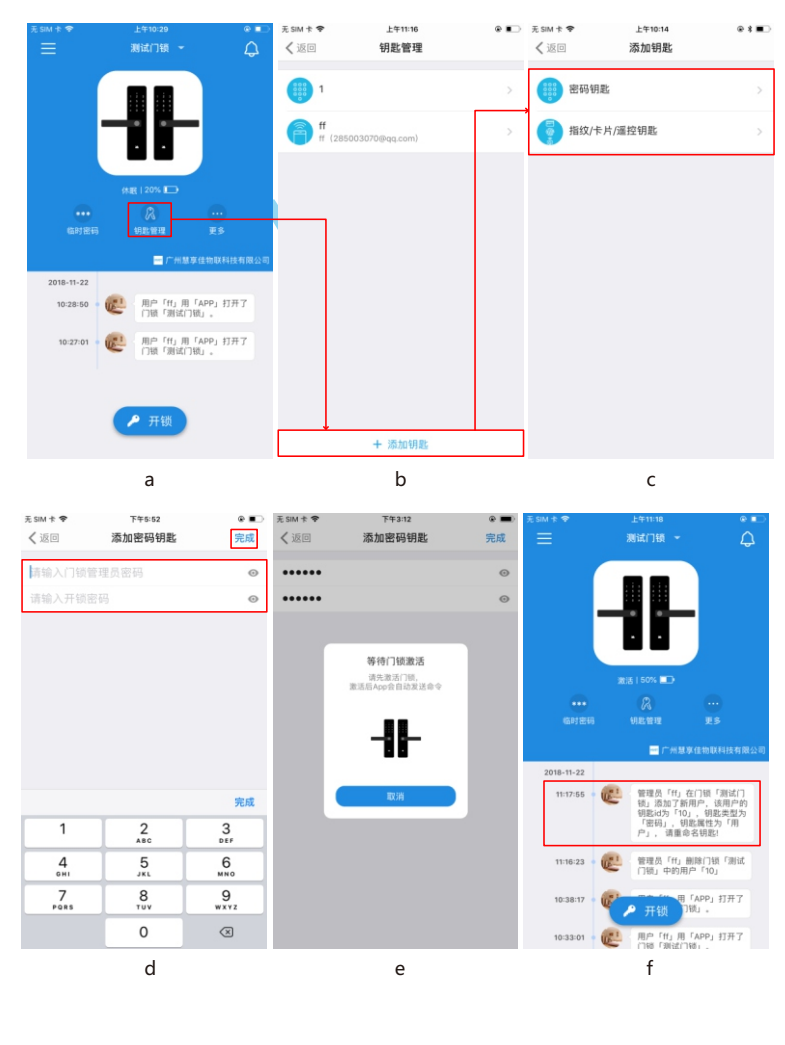

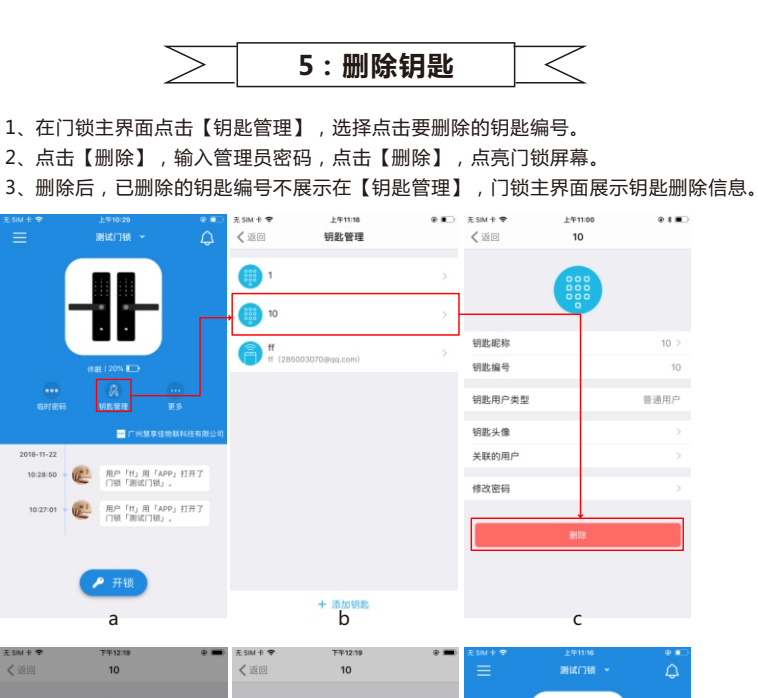

2018-11-22

10:28:50 102

10:27:01

无SIM卡令

钥匙昵

钥匙编

钥匙用户类型

钥匙头像

关联的用户

修改密码

1

4

GHI

7

PORS

EV 16

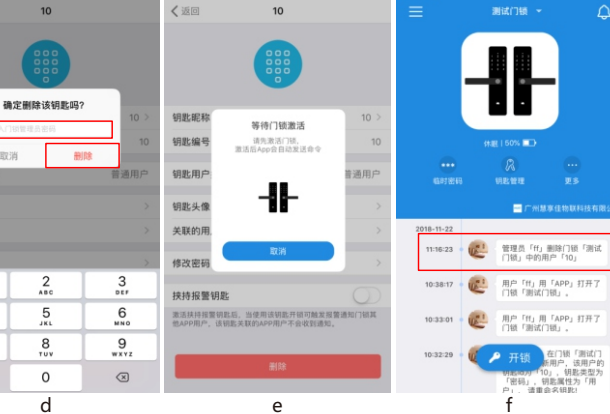

6:门锁高级功能

- 1、在门锁信息主界面点击【更多】。点击【门锁高级功能设置】。
- 2、选择要设置的高级功能,点击滑块进行设置,点亮门锁屏幕。
- 3、设置成功后, APP 提示"操作成功", 在门锁主界面展示修改后的高级功能状态。

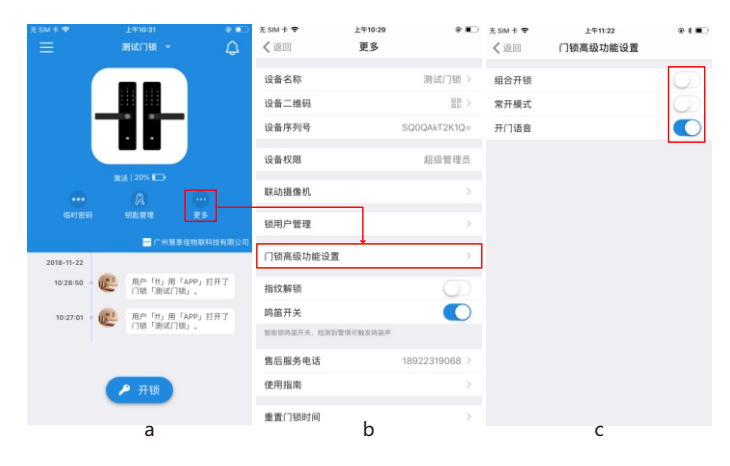

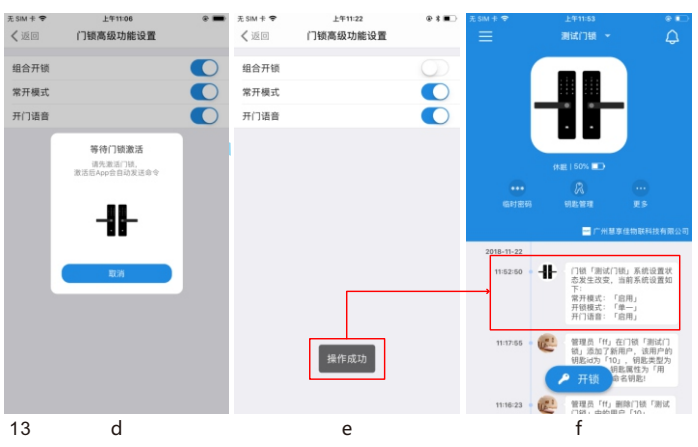

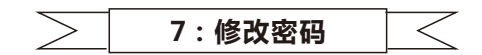

- 1、 在门锁信息主界面点击【钥匙管理】, 点击要修改的钥匙编号。
- 2、 点击【修改密码】选项。

d

- 3、按照步骤填写【旧密码】、【新密码】,点击【完成】,点亮门锁屏幕。
- 4、 APP 提示"修改密码成功"。

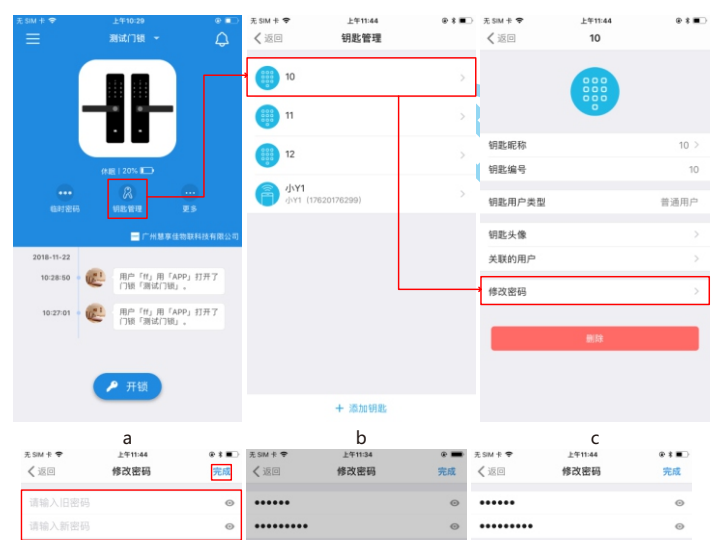

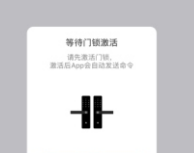

е

14

f

8:临时授权

- 1、在门锁信息主界面点击【临时密码】。
- 2、填写密码、选择临时密码授权方式,点击【发送】,点亮门锁屏幕。
- 3、临时开锁密码设置成功,可分享至其他人。

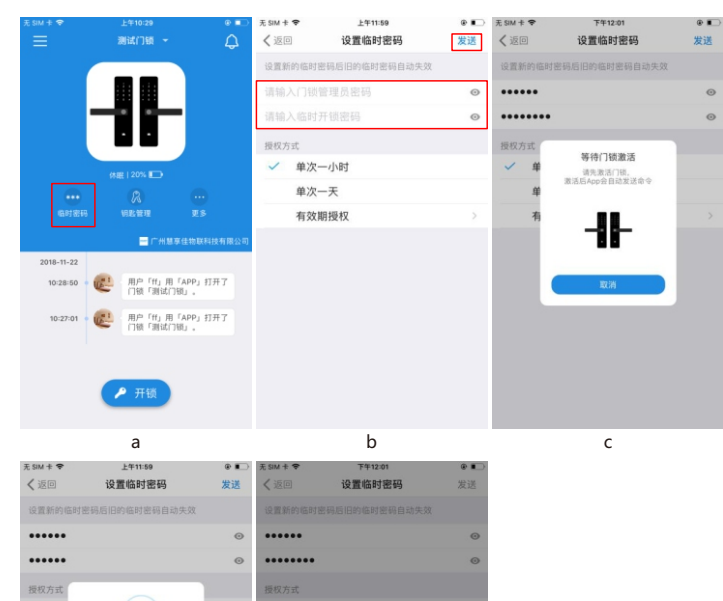

单次一小时
 单次一天
 有效期授权

数据加载中...

临时开锁密码设置成功 【慧享家】您的临时开锁密码为:86838383

短信